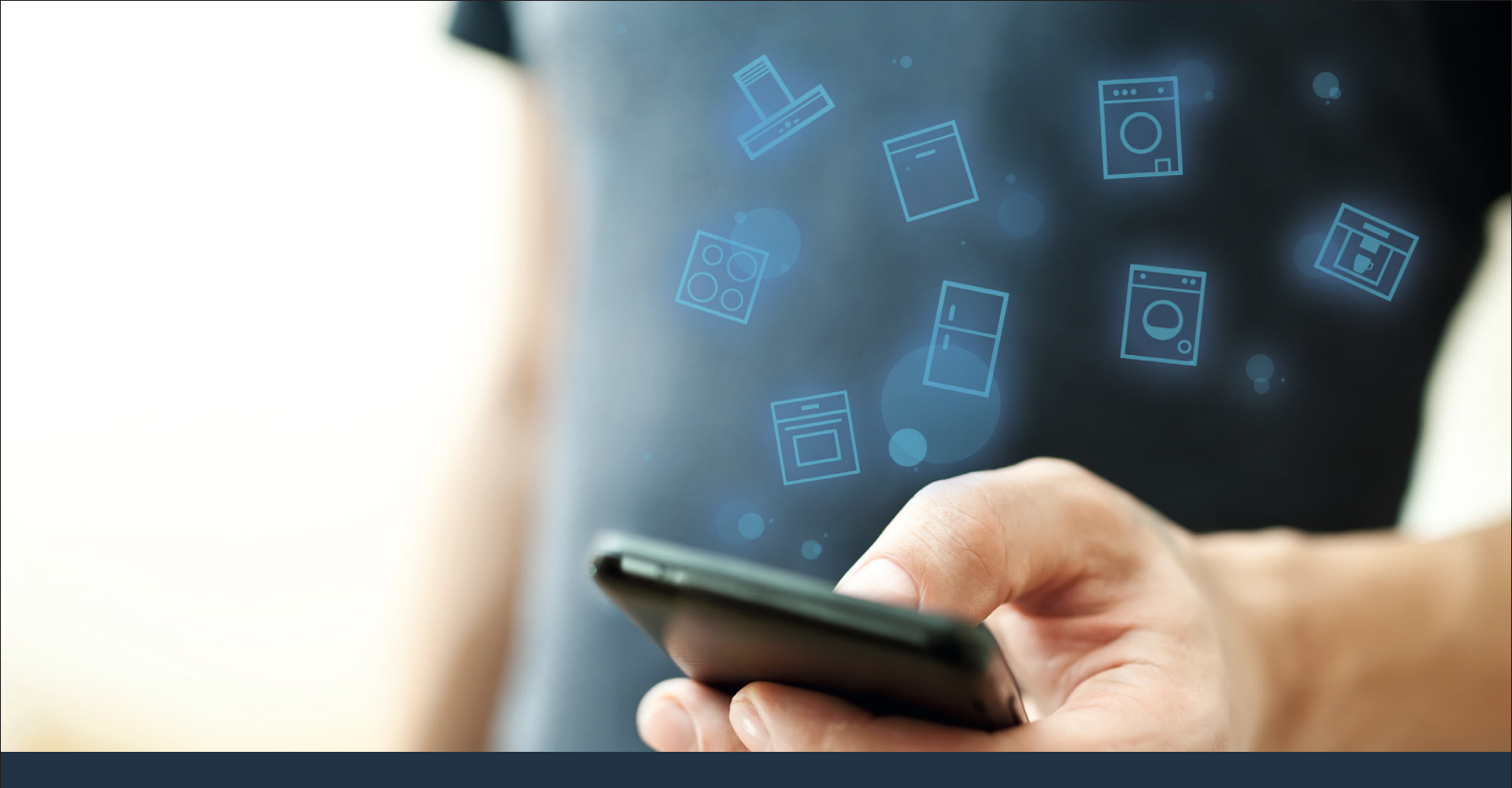

## Yhdistä kodinkoneesi – tulevaisuuteen.

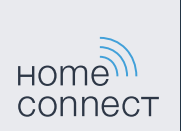

Pikaopas

## Kotisi tulevaisuus alkaa nyt! Hienoa, että käytät Home Connect -sovellusta \*

Onneksi olkoon käytät tulevaisuuden kodinkonetta, joka jo tänään helpottaa arkeasi.

### Mukavampi.

Home Connect -sovelluksen avulla voit ohjata kodinkoneitasi milloin ja missä haluat. Helposti ja intuitiivisesti älypuhelimen tai tabletin kautta. Säästyt turhilta matkoilta ja odottelulta ja sinulle jää enemmän aikaa asioille, jotka ovat sinulle tärkeitä.

#### Helpompi.

Voit muuttaa käyttöasetuksia (esimerkiksi merkkiääniä tai yksilöllisiä ohjelmia) sovelluksen selkeän kosketusnäytön kautta. Se on vielä helpompaa ja tarkempaa kuin itse laitteella, ja kaikki tiedot, käyttöohjeet ja lukuisat ohjevideot ovat aina käytettävissäsi.

#### Verkottuneempi.

Inspiroidu ja tutustu lukuisiin lisäpalveluihin, jotka on räätälöity juuri laitteillesi sopiviksi: käytettävissäsi on reseptikokoelmia, laitteen käyttöä koskevia vinkkejä ja paljon muuta. Voit tilata sopivia lisävarusteita milloin tahansa muutamalla napsautuksella.

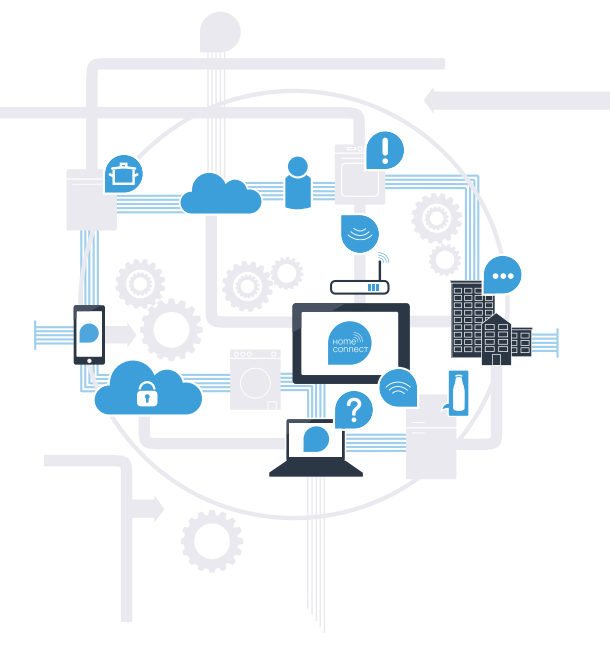

\* Home Connect -toiminnon saatavuus riippuu kunkin maan Home Connect -palveluista.

Home Connect -palveluita ei ole saatavilla kaikissa maissa. Lisätietoja löytyy osoitteesta www.home-connect.com.

### Mitä tarvitset kodinkoneen yhdistämiseksi Home Connect -sovellukseen?

- Älypuhelimessasi tai tabletissasi on käyttöjärjestelmän uusin versio.

Kodinkoneen sijoituspaikassa on kotiverkkoyhteys (WLAN).
Kotiverkon (WLAN) verkkotunnus ja salasana:

Verkkotunnus (SSID):

Salasana (Key):

### Kolme askelta helpompaan arkeen:

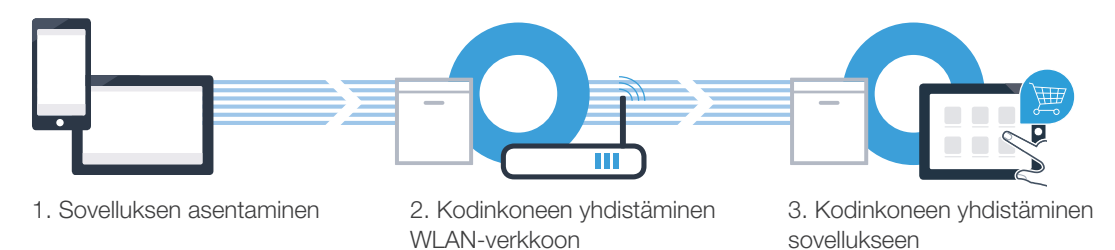

(B

D

### Vaihe 1: Asenna Home Connect -sovellus

Avaa älypuhelimessa tai tabletissa App Store (Apple-laitteet) tai Google Play Store (Android-laitteet).

Anna Store-sovelluskaupassa hakusana "Home Connect".

Valitse Home Connect -sovellus ja asenna sovellus älypuhelimeen tai tablettiin.

HANKI

**Google Play** 

Käynnistä sovellus ja luo Home Connect -yhteys. Sovellus ohjaa sinut kirjautumisprosessin läpi. Merkitse lopuksi muistiin käyttämäsi sähköpostiosoite ja salasana.

Home Connect -kirjautumistiedot:

Sähköposti:

Lataa

App Storesta

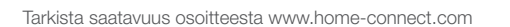

Salasana:

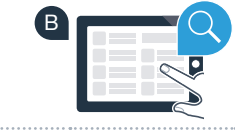

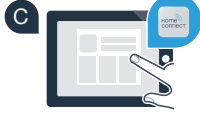

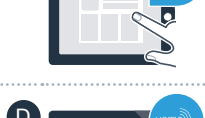

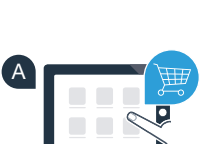

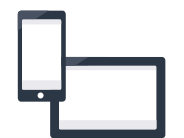

### Vaihe 2 (ensimmäinen käyttöönottokerta): Yhdistä kodinkone kotiverkkoon (WLAN)

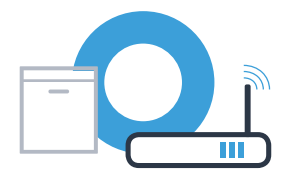

Yhdistä kodinkone ja kytke se päälle.

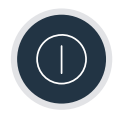

Tarkista, onko kotiverkon reitittimessä WPS-toiminto (automaattinen yhdistäminen). Joissakin reitittimissä on esimerkiksi WPS-painike. (Lisätietoja löytyy reitittimen käyttöoppaasta.)

Onko reitittimessä WPS-toiminto (automaattinen yhdistäminen)?

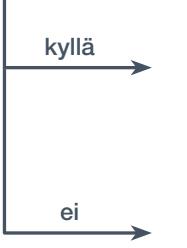

(B

Jatka sitten kohdasta 2.1 – Automaattinen yhdistäminen (WPS)

Jatka sitten kohdasta 2.2 – Manuaalinen yhdistäminen (asiantuntijatila)

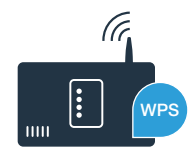

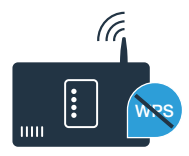

## Vaihe 2.1: Astianpesukoneen automaattinen yhdistäminen kotiverkkoon (WLAN)

Käynnistä ohjattu Home Connect pika-asennus painamalla astianpesukoneesi kaukokäynnistyspainiketta.

- Noudata astianpesukoneen näytölle ilmestyviä ohjeita ja vahvista toimenpiteet painikkeella "+", kunnes näyttöön ilmestyy "Paina reitittimen WPS-näppäintä".
- Aktivoi kotiverkon reitittimen WPS-toiminto seuraavien 2 minuutin kuluessa. (Joissakin reitittimissä on esim. WPS-/WLAN-painike. Lisätietoja löydät reitittimen käyttöoppaasta.)

Kun yhteys on luotu, astianpesukoneen näyttöön ilmestyy **"Verkkoon kirjautuminen onnistui"** ja "**Sovellukseen yhdistäminen**". **Jatka sitten kohdasta 3.** 

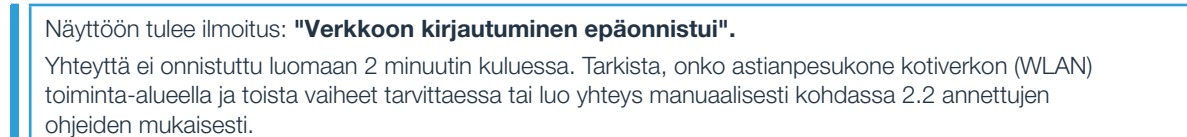

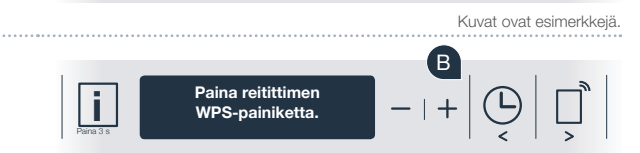

Nävttö

Verkkoon kiriautuminen

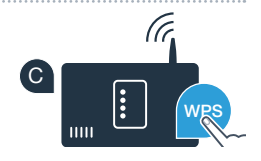

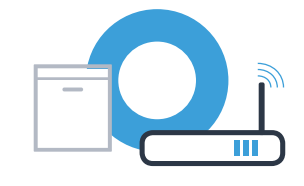

# Vaihe 2.2: Astianpesukoneen manuaalinen yhdistäminen kotiverkkoon (WLAN)

Manuaalisessa yhdistämisessä astianpesukone luo oman WLAN-verkon (Access Point), johon päästään älypuhelimen tai tabletin kautta.

- Pidä astianpesukoneen Info-/Setup-painiketta painettuna 3 sekuntia.
- B Selaa näyttöä valitsimilla "<" tai ">", kunnes valikossa näkyy "Wi-Fi pois päältä".
  - Kytke Wi-Fi-toiminto pois käytöstä valitsimella "+". Tämän jälkeen näytössä näkyy "Wi-Fi päälle". Kun Wi-Fi-toiminto on aktivoitu, tätä toimenpidettä ei tarvitse enää toistaa.
  - Selaa valikkoa valitsimilla "<" tai ">", kunnes näytössä näkyy "Verkkoon kirjautuminen".

(C

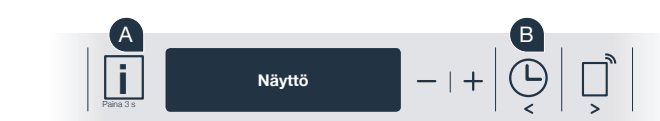

Wi-Fi päälle

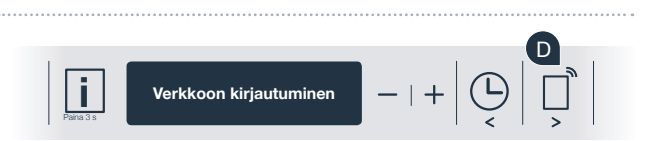

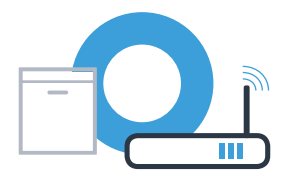

## Vaihe 2.2: Astianpesukoneen manuaalinen yhdistäminen kotiverkkoon (WLAN)

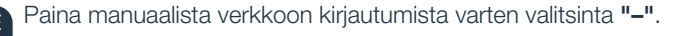

- Näyttöön ilmestyy "Yhdistä mobiililaitteesi Home Connect -verkkoon". Astianpesukone on nyt muodostanut oman WLAN-verkon (SSID) "HomeConnect", johon voit muodostaa yhteyden älypuhelimen tai tabletin kautta.
- G Siirry tätä varten älypuhelimesi tai tablettisi (mobiililaite) yleiseen asetusvalikkoon ja hae näkyviin WLAN-asetukset.
  - Yhdistä älypuhelin tai tabletti WLAN-verkkoon (SSID) "**HomeConnect**" (WLAN-salasana [Key] on myös "HomeConnect"). Yhdistäminen voi kestää jopa 60 sekuntia!

| Kun yhdistäminen on onnistunut, | avaa Home Connect -sovellus |
|---------------------------------|-----------------------------|
| älypuhelimessa tai tabletissa.  |                             |

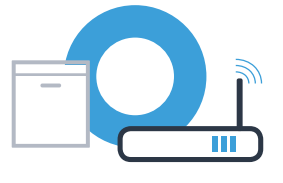

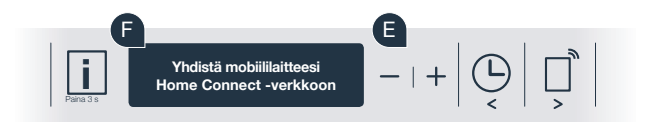

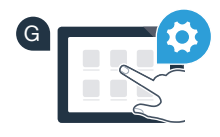

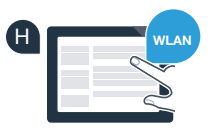

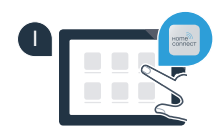

Jos yhteyden luominen ei onnistunut, pidä astianpesukoneen käynnistyspainiketta painettuna 3 sekuntia. Tämän jälkeen aloita astianpesukoneen manuaalinen yhdistäminen verkkoon uudelleen kohdasta

Seuraa Home Connect -sovelluksen antamia ohieita.

tätä aiemmin.

Astianpesukoneen näyttöön ilmestyy nyt "Verkkoliitäntä onnistui". Jatka sitten kohdasta 3.

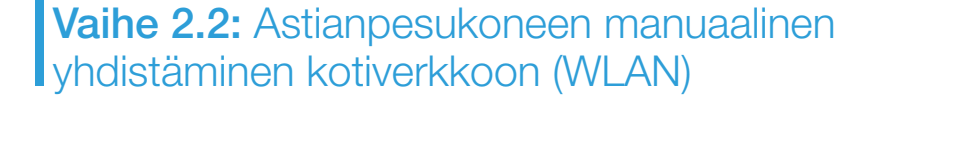

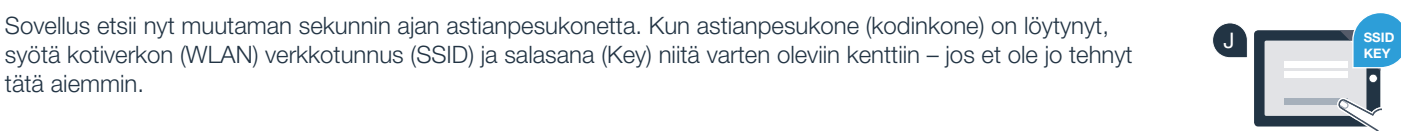

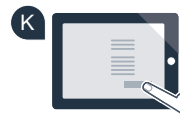

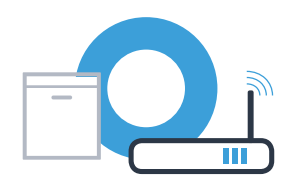

- Paina astianpesukoneen valitsinta "+". (Automaattisessa verkkoon kirjautumisessa tätä vaihetta ei tarvita.)
- Astianpesukoneen näytössä näkyy nyt "Sovellukseen yhdistäminen" tai "Vahvista yhteys sovellukseen".
- **C** Käynnistä toimenpide painamalla astianpesukoneen valitsinta "+".
- Sinulla on nyt 2 minuuttia aikaa lisätä astianpesukone älypuhelimesi tai tablettisi Home Connect -sovellukseen, kun se tulee näkyviin.
  - Jos astianpesukone ei tule automaattisesti näkyviin, valitse sovelluksessa "Hae kodinkoneita" ja sitten "Yhdistä kodinkone".
- Noudata sovelluksen ohjeita yhteyden vahvistamiseksi ja toimenpiteen päättämiseksi.

(E

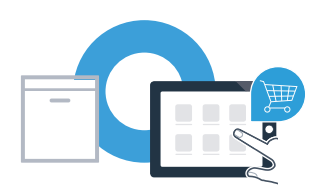

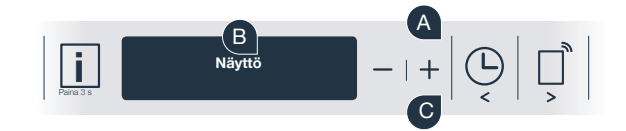

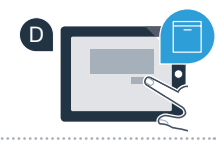

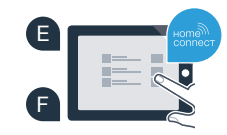

Vaihe 3: Yhdistä astianpesukone Home Connect -sovellukseen

Käyttövinkki: Jos haluat käynnistää laitteen sovelluksella, paina astianpesukoneen kaukokäynnistysvalitsinta (ks. oikealla oleva grafiikka). Kun toiminto on aktivoitu, valitsimen yläpuolella vilkkuu valo.

Kodinkoneen yhdistäminen on onnistunut. Voit nyt käyttää hyväksesi kaikkia Home Connect -sovelluksen etuja!

Näyttöruutuun ilmestyy "Yhdistäminen epäonnistui": Varmista, että älypuhelimesi tai tablettisi on yhdistetty kotiverkkoon (WLAN). Toista vaiheen 3 toimenpiteet.

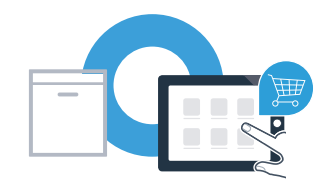

## Home Connect: vahva kumppani verkottuneeseen tulevaisuuteen.

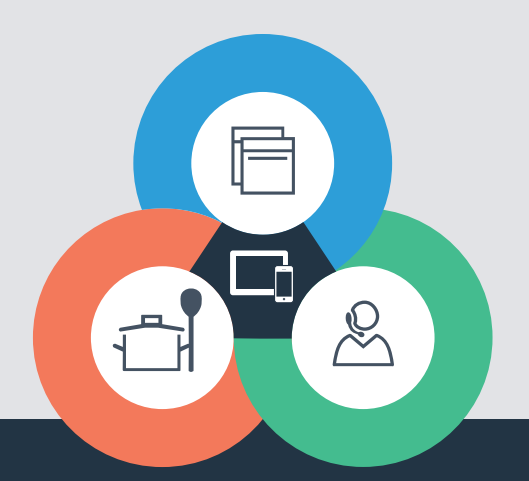

Onko sinulla kysyttävää tai haluatko kääntyä Home Connect -asiakaspalvelun puoleen? Vieraile sivustollamme www.home-connect.com

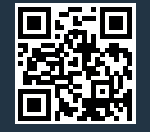

#### Home Connect on Home Connect GmbH -yhtiön palvelu.

Apple App Store ja iOS ovat Apple Inc. -yhtiön tuotemerkkejä. Google Play Store ja Android ovat Google Inc. -yhtiön tuotemerkkejä. Wi-Fi on Wi-Fi Alliancen tuotemerkki.

9001218198